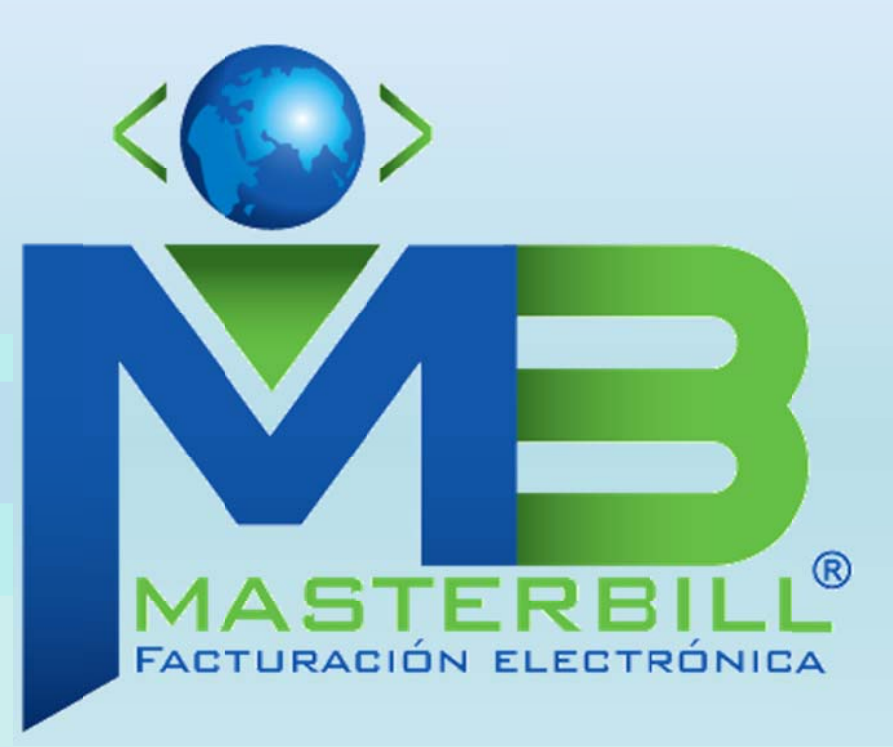

# Manual para el Portal

# del Contribuyente

Factura Electrónica (Masterbill)

1

# Contenido

| 1. | Introducción                                       |
|----|----------------------------------------------------|
| 2. | Consideraciones                                    |
|    | Navegadores                                        |
|    | Permitir JavaScript3                               |
| 3. | Acceso al portal4                                  |
|    | Registro4                                          |
|    | Activación de Cuenta9                              |
|    | Cambio de Clave10                                  |
|    | Inicio de Sesión11                                 |
|    | Cerrar Sesión                                      |
|    | Olvidó su Contraseña 12                            |
|    | Cambio de Clave y Correo                           |
| 4. | Consulta y Descarga de Comprobantes Electrónicos15 |
|    | Consulta sin Autenticación                         |
|    | Consulta con Autenticación de Usuario16            |
|    | Descarga                                           |

# 1. Introducción

El presente documento muestra el proceso de registro de usuarios contribuyentes y la funcionalidad del portal para el servicio de consulta y descarga de los documentos electrónicos.

# 2. Consideraciones

#### **Navegadores**

Se deben utlizar navegadores :

- Google Chrome (Actualizado)
- Mozilla Firefox (Actualizado)

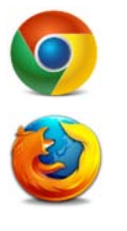

Se recomiendan resoluciones de 1024 x 768 o superiores , para una mejor visualización del contenido.

# Permitir JavaScript

Para poder ingresar al portal su navegador debe tener habilitada la opción de configuración "JavaScript", en caso de no tener habilitado, en la página de inicio del portal le mostrará un mensaje.

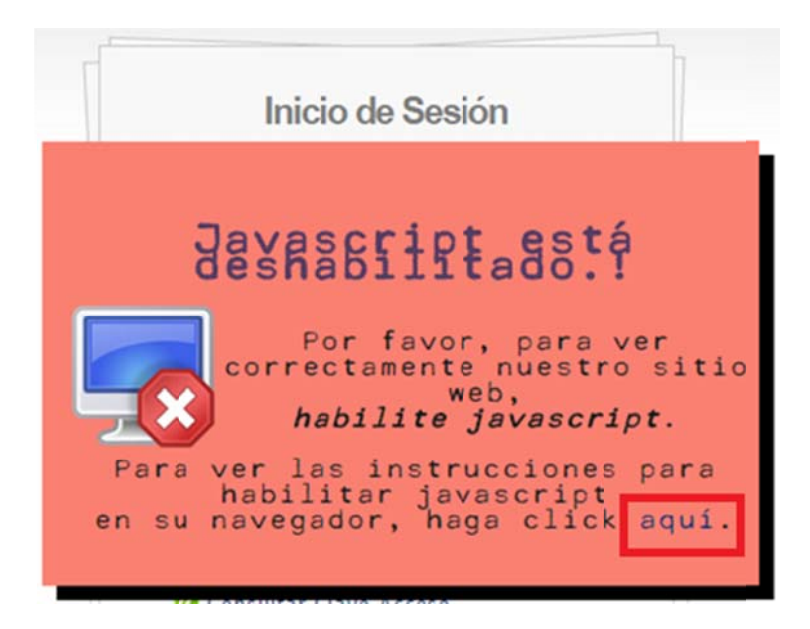

Para activar la función de Java Script en su navegador puede ver las instrucciones dando clic en el link que se muestra, posteriormente actualizar el navegador para continuar.

# 3. Acceso al portal

Si desea consultar o descargar sus documentos deberá ingresar al "Portal de Contribuyentes" en la dirección <u>www.masterbill.com.ec</u>

| www.masterbill.com.ec:8084/masterbill/                                                                                                    |                                                                                                    |
|----------------------------------------------------------------------------------------------------|----------------------------------------------------------------------------------------------------|
|                                                                                                    |                                                                                                    |
| Factoración<br>Al alcance                                                                                                    | Electrónica<br>de todos                                                                                                    |
|                                                                                                    |                                                                                                    |
|                                                                                                    | Inicio de Sesión<br>Unicio de Sesión<br>Unicio de Sesión<br>Contrasta<br>Contrasta<br>Iniciar la Sesión<br>Registrate<br>Contrasta<br>Iniciar la Sesión<br>Iniciar la Sesión<br>Iniciar la Sesión |
| Multison (t. S.A.<br>Directória)<br>Rock #218 y Linerato de Garantese<br>Rock Alla y Linerato<br>Technicas<br>(193) Status (198)<br>Rock - Image (198)<br>Rock - Image | see Copyright C 2011 Redukes LA.                                                                                                    |

# Registro

Si es la primera vez que ingresa al portal de comprobantes electrónicos debe registrarse:

1. En la página de inicio dar click en **Regístrate**.

| IIICIO de Sesion                                                                         |    |
|------------------------------------------------------------------------------------------|----|
| Usuario (Ruc/Cédula/Pasaporte                                                            | e) |
| Lingrese Usuario                                                                         |    |
| Contraseña                                                                               |    |
| 💼 Ingrese Contraseña                                                                     |    |
| Iniciar la Sesión<br>Registrate<br>201vido su contraseña?<br>Ingresar como Administrador |    |

- 2. Ingresar los datos:
  - a. Usuario: ID fiscal ya sea RUC, Cédula de Identidad, o Pasaporte comprobante con el cual entrego sus datos.
  - b. Nombre: Razón social de la empresa o nombre de la persona natural.
  - c. Email: Correo electrónico al cual se le enviarán los correos de notificaciones del portal.

| 2 | Ruc/Cédula/Pasaporte               |
|---|------------------------------------|
|   | Nombre/Razón Social                |
| 2 | Ingrese Nombre/Razón Social        |
|   | Email                              |
| 2 | Ingrese Correo: ejemplo@correo.com |

3. Clic en el botón Registrarse.

|   | Registro de Osuario            |
|---|--------------------------------|
|   | Usuario (Ruc/Cédula/Pasaporte) |
| 2 | 1791268126001                  |
|   | Nombre/Razón Social            |
| 2 | CORPORACION PERIOR             |
|   | Email                          |
| 2 | zaira.almeida@alessa.com.ec    |

Nota:

Si no llena todos los campos o ingresa un Usuario o Email no válido, le mostrará mensajse de error, hasta que estos datos sean completos y correctos.

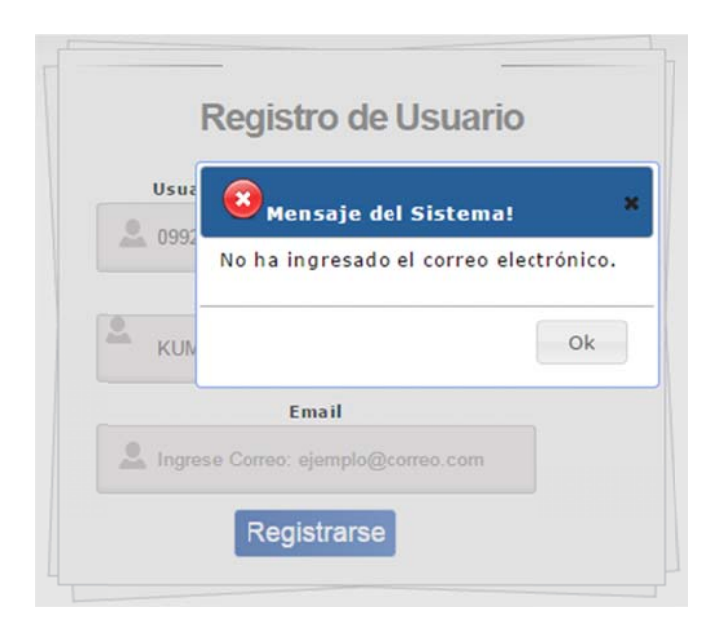

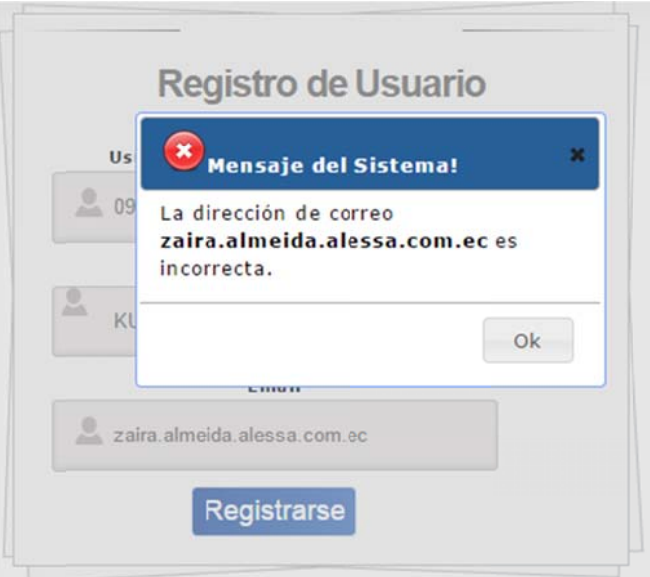

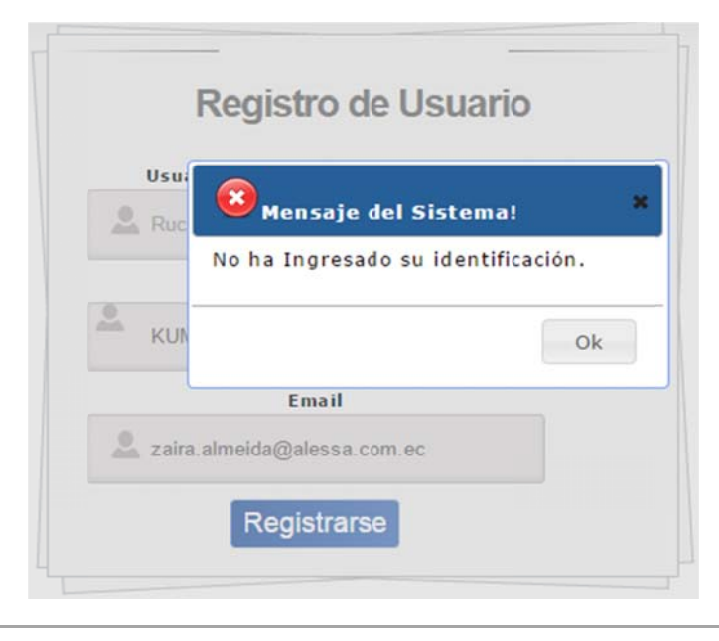

| Usu          | ario (Ruc/Cédula/Pasaporte) |    |   |
|--------------|-----------------------------|----|---|
| <b>2</b> 099 | 2269812001                  |    |   |
|              | 😵 Mensaje del Sistema!      |    | • |
| A Ing        | No ha Ingresado el nombre.  |    |   |
|              |                             | Ok |   |

4. En el mensaje que aparece presionar Yes.

| 🕛 <sub>M6</sub>   | ensaje del Sister                       | na!         |    | * |
|-------------------|-----------------------------------------|-------------|----|---|
| Esta se<br>correo | guro de registrar<br>electrónico ingres | se con ado? | el |   |
|                   | Y                                       | es          | No |   |
| -                 | Email                                   |             | _  |   |

#### Nota:

Si ya se encuentra registrado le mostrará un mensaje indicando la novedad.

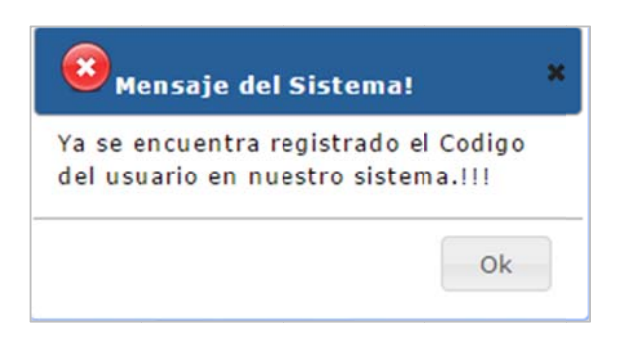

7

5. Se muestra un mensaje indicando que se le ha enviado una clave temporal al correo electrónico ingresado.

| 🥝 Mensaje d                                                                                            | lel Sistema!                                                                                             | ×                     |
|----------------------------------------------------------------------------------------------------|----------------------------------------------------------------------------------------------------|-----------------------|
| Ha sido enviado<br>clave temporal<br>que ingreso. Po<br>correo y siga la<br>completar el re<br>sistema | o un mensaje con<br>al correo electróni<br>or Favor verifique<br>s instruciones par<br>gistro en nuestro | una<br>ico<br>el<br>a |
|                                                                                                    |                                                                                                    | Ok                    |
| zairaalmeida@ale                                                                                       | ssa.com.ec                                                                                               |                       |

- 6. Llegará un correo desde el email <u>masterbill@multisoft.com.ec</u>, indicando la clave temporal con la que se puede acceder al portal.
  - 1.-Copiar o digitar la Clave Temporal.
  - 2.- Para activar la cuenta debe dar clic en el link mostrado.

| MasterBill - Registro del Sistema.                                                             |
|------------------------------------------------------------------------------------------------|
| masterbill@multisoft.com.ec                                                                    |
| Enviado: viernes 12/12/20148:52                                                                |
| Para: zaira.almeida@alessa.com.ec                                                              |
| INFORMACIÓN DE REGISTRO - MASTERBILL                                                           |
| Fecha: 12/12/2014 08:51:52                                                                     |
| Estimado(a): CORPORACION PERIOR                                                                |
| Identificación: 1791268126001                                                                  |
| A continuación le notificamos su clave de seguridad temporal para acceder a nuestro sitio web: |
| CLAVE TEMPORAL<br>LHIDTQ2W                                                                     |
| Atentamente,                                                                                   |
| MasterBill                                                                                     |
| NOTA:* Favor no reenviar este correo ni responderlo.                                           |

**Nota:** El mail al que se le enviará toda la información será el mismo que ingresó en el registro de usuario, si el mensaje no aparece en la *Bandeja de entrada*, revisar en *Spam o correo no deseado*.

|                                              | .A.  |
|----------------------------------------------|------|
| Ruc/Cédula/Pasaporte: 1791268126001          | -    |
| Correo Electrónico: zaira.almeida@alessa.com | n.ec |
| Clave Temporal                               |      |

7. Para activar la cuenta, debe ingresar la clave temporal y presionar Activar.

| Cuenta activada ex<br>sistema!! | itosamente en el           |  |  |
|---------------------------------|----------------------------|--|--|
|                                 | Ok                         |  |  |
| Nombre/Razón Social:            | CORPORACION PERIOR S.A.    |  |  |
| Ruc/Cédula/Pasaporte:           | 1791268126001              |  |  |
| Correo Electrónico:             | zaira.almeida@alessa.com.e |  |  |
| Clave                           | Temporal                   |  |  |
| <u></u>                         |                            |  |  |

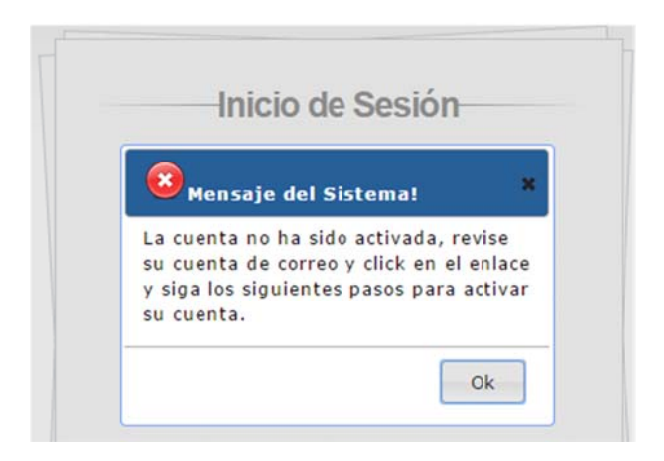

- 8. El portal no le permitirá iniciar sesión, sino se ha activado la cuenta ingresando al link que fue enviado en el correo con la clave temporal.
- 9. El portal le solicitará el cambio de clave, las contraseñas deben coincidir y tener como mínimo 4 caracteres en adelante.

| -m.e |               | ore/Razon Social:                   | Nom                                                                                                    |
|------|---------------|-------------------------------------|----------------------------------------------------------------------------------------------------|
| om.e | 268126001     | Cédula/Pasaporte:                   | Ruc/                                                                                                    |
|      | la@alessa.com | e Electrónico:                      | Corr                                                                                                    |
|      |               |                                     | 0                                                                                                    |
|      |               | Confir                              | 2                                                                                                    |
|      |               | Camb                                | -                                                                                                    |
|      |               |                                     |                                                                                                    |
|      |               |                                     |                                                                                                    |
|      |               |                                     |                                                                                                    |
|      |               |                                     |                                                                                                    |
|      |               | 0 1                                 |                                                                                                    |
|      | ive           | Cambio                              |                                                                                                    |
|      |               |                                     |                                                                                                    |
|      | TON PERIOR S  | re/Razón Social:                    | Nom                                                                                                    |
|      |               |                                     | Ruch                                                                                                    |
| _    |               |                                     | Cor                                                                                                    |
|      |               | Mensaje del                         | -                                                                                                    |
|      |               |                                     | -                                                                                                    |
|      | lizado        | El cambio de clav                   | 100 March 100 March 100 Ma |
|      | alizado       | El cambio de clav<br>correctamente. | _                                                                                                    |
|      |               | Camb                                | ž.                                                                                                    |

# Inicio de Sesión

1. Para poder autenticarse debe ingresar el usuario y contraseña(Clave Cambiada) y presionar **Iniciar la Sesión.** 

|                | le Sesion        |
|----------------|------------------|
| Usuario (Ruc/O | édula/Pasaporte) |
| 1791268126001  |                  |
| Con            | traseña          |
| <u></u>        |                  |

### **Cerrar Sesión**

- 1. Para poder terminar la sesión iniciada en el portal, debe presionar la opción **Cerrar sesión**, que se encuentra en la parte superior derecha de la pantalla.
- 2.

|                       | Consulta de<br>Documentos              |                        |                                                               | Cambiar Clave/Co     |
|-----------------------|----------------------------------------|------------------------|---------------------------------------------------------------|----------------------|
| Facturació<br>At alca | <b>in Electró</b><br>ance de todo      | <b>nica</b>            |                                                               |                      |
|                       |                                        | Clave de Acceso :      | Consulta y descarga de Documentos ele<br>Tipo de Comprobante: | ctronicos            |
| Empresa :             | Desde: 2014-12-14<br>Hasta: 2014-12-29 | Fitro. Clave de Acceso | - Seleccione Comprobante                                      | Buscar<br>Documentos |

#### Olvidó su Contraseña

1. Si olvidó su contraseña, debe ingresar a la página de inicio de <u>www.masterbill.com.ec</u> y dar click en la opción **Olvido su Contraseña.** 

| 1111       | cio de Sesio      |        |
|------------|-------------------|--------|
| Usuario    | (Ruc/Cédula/Pasaj | porte) |
| La Ingrese | Usuario           |        |
|            | Contraseña        |        |
| Ingrese    | Contraseña        |        |
|            | Iniciar la Sesió  | n      |
| Registrat  | e                 |        |

2. En la nueva pantalla debe ingresar el email donde se recuperará la contraseña.

| Ingrese su Correo y Ruo       | 1 |
|-------------------------------|---|
| Email                         |   |
| 💄 zaira.almeida@alessa.com.ec |   |
|                               |   |

**Nota:** Si el correo ingresado no es mismo que indicó en el registro le mostrará un mensaje con la novedad.

| No se encuentra el  | correo electrónico |
|---------------------|--------------------|
| registrado en nues  | tro sistema.       |
|                     | Ok                 |
| Em                  | ail                |
| zaira almaida@alass | a com              |

3. Se muestra el mensaje de que el correo de recuperación de clave fue enviado.

| Correo enviado con E:<br>cuenta y realice los si | xito, revise su  |
|--------------------------------------------------|------------------|
|                                                  | guiences publics |
|                                                  | Ok               |
|                                                  |                  |
| Email                                            |                  |
| zaira almeida@alessa.c                           | omiec            |

4. Su contraseña es enviada al email indicado, con la cual podrá iniciar sesión en el portal.

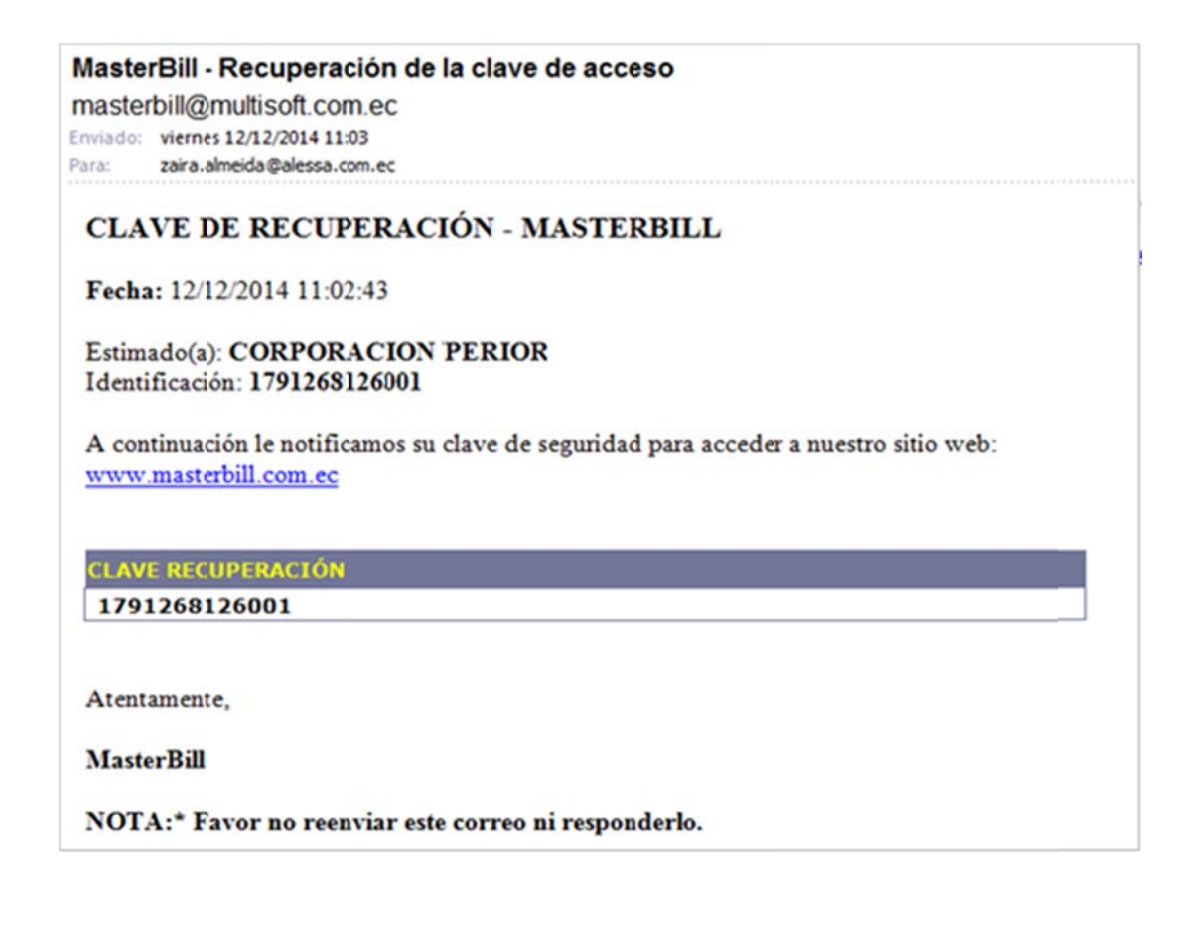

# Cambio de Clave y Correo

Para realizar el cambio de clave debe realizar los siguientes pasos:

1. Debe haber iniciado sesión de usuario y en la parte superior derecha, presionar la opción "Cambiar Clave/Correo"

| Consulta de<br>Documentos<br>Facturación Electró<br>Al alcance de todo | NÎCA<br>S                                                                                    |                                                                                                 | Cerran sesson        |
|------------------------------------------------------------------------|----------------------------------------------------------------------------------------------|-------------------------------------------------------------------------------------------------|----------------------|
| Empresa :<br>- Seleccione una Empresa                                  | Clave de Acceso :<br>Pilho: Clave de Acceso<br>No. de Autorización:<br>Film: No Autorización | Tipo de Comprobante:<br>- Seleccione Comprobante -<br>10 Transacción:<br>Filtro: ID Transacción | Buscar<br>Documentos |

2. Ingresar la nueva contraseña y confirmarla, por defecto se muestra su correo registrado en el sistema, si desea puede cambiarlo.

|                            | PERIOR S.A. |
|----------------------------|-------------|
| Ruc/Cédula/Pasaporte: 17   | 91268126001 |
| Email                      |             |
| 2 zaita almeida@alessa.com | n.ec        |
| Nueva Clave                |             |
| <u></u>                    |             |
| Confirmar Clav             |             |
| Å                          |             |
| Cambiar Clav               | /e          |

#### Nota:

Las contraseñas de "Nueva Clave" y "Confirmar Clave" deben coincidir, caso contrario le mostrará mensajes de error.

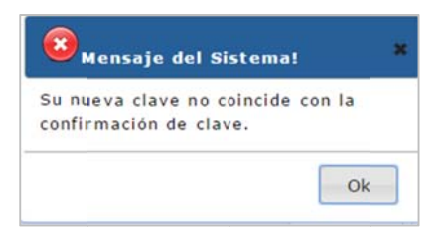

La clave debe ser diferente a la anterior, caso contrario le mostrará un mensaje de error.

| 🔞<br>Mensaje del Sistema!                                          | ; |
|--------------------------------------------------------------------|---|
| Ya se encuentra ingresada la misma<br>clave intente otra clave.!!! |   |
| Ok                                                                 |   |

3. Una vez ingresada la nueva contraseña, debe presionar el botón "Cambiar Clave" y le indicará el mensaje que la clave fue cambiada con éxito.

| El cambio | de clave se ha realizado |  |
|-----------|--------------------------|--|
| correctar | nente.                   |  |

# 4. Consulta y Descarga de Comprobantes Electrónicos

#### **Consulta sin Autenticación**

Para consultar comprobantes electrónicos sin haber iniciado sesión de usuario el portal consta con una opción, que se encuentra en la parte superior en la página de inicio.

| Bienvenido                                     |  |
|------------------------------------------------|--|
| Facturación Electrónica<br>Al alcance de todos |  |
| Ganealine par<br>Gieve de Accesos              |  |

1. Debe conocer la clave de acceso del documento a consultar que consta de 49 caracteres, deberá escribirla en el campo "Consulta por Clave de Acceso" y presionar sobre la lupa.

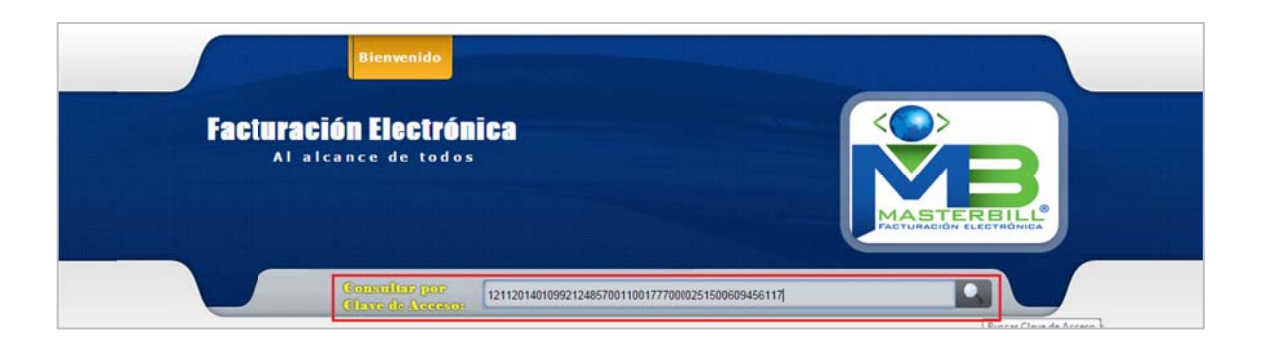

2. En la parte inferior se muestra el documento consultado, que también puede ser descargado.

| Fa                                              | turación Electrónica<br>Al alcance de tados    |                                   |                          |              |            |             |
|-------------------------------------------------|------------------------------------------------|-----------------------------------|--------------------------|--------------|------------|-------------|
| G Volver a L                                    | çin .                                          |                                   |                          |              |            |             |
| Chose de Assess                                 | The Cleve In Assess                            |                                   |                          | Buscar Do    | currentos  |             |
| Generar<br>Archive: one tende Typ Bs. es famure | Cheve Autom                                    | Wänners katartuspila              | Featurine a station line | Tutal Automa | Ppetrolete | 13 Yemanida |
|                                                 | 111110-010983124003001100177300002130000450117 | 121.04140332349010493384403985034 | - MANDERIA AR 28.        | 123.81 PERMA | 83095      |             |

Puede seguir consultando documentos con la clave de acceso.

#### Consulta con Autenticación de Usuario

Para consultar comprobantes electrónicos con autenticación de usuario, el portal consta con filtros que facilitan la búsqueda.

1. Compañía de la cual requiere consultar los documentos emitidos.(obligatorio)

|                    | <b>Facturació</b><br>Al alca                                          | Consulta de<br>Occumentos<br>In Electrá<br>In ce de todo | aica<br><sup>55</sup>                                                                       | e    |                                                                                                | Const<br>Occas<br>Const<br>Occas<br>Const<br>Const<br>Occas<br>Const<br>Occas | iar Clave/Correo<br>IR SESIÓN |                 |    |
|--------------------|-----------------------------------------------------------------------|----------------------------------------------------------|---------------------------------------------------------------------------------------------|------|------------------------------------------------------------------------------------------------|----------------------------------------------------------------------------------------------------|-------------------------------|-----------------|----|
|                    | Empresa :<br>- Seleccone una Empresa - Y<br>- Seleccone una Empresa - | Desde: 2214-11-05<br>Fasta: 2214-11-14                   | Clave de Acceso :<br>Pitto Clave de Accelo<br>No. de Autorización:<br>Pitto No. Astrozación |      | Tipo de Comprobante:<br>- Seleccione Comprobante -<br>10 Transacciós:<br>Filto: ID Transacción | Buscar<br>Documentos                                                                                                    |                               |                 |    |
| Pecha Emisión Tipo | DICOVIR S.A.<br>ALESSA<br>No. de Pactura                              | Clave A                                                  | 50880                                                                                       | Rôme | re Autorización                                                                                | Fecha/Hors ActasEradón                                                                                                    | Tatal Ambien                  | la Tpo Emidia : | 10 |

Nota: La Compañía es un parámetro obligatorio de búsqueda.

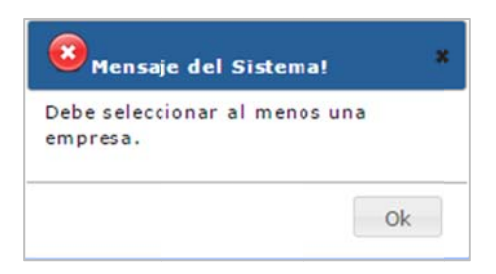

2. Fechas desde y hasta, que filtra por la fecha de emisión del comprobante electrónico autorizado.

|        |            | Clave de Acceso :        | Tipo de Comprobante:     |            |
|--------|------------|--------------------------|--------------------------|------------|
| Desde: | 2014-11-08 | Fitro: Clave de Acceso   | Seleccione Comprobante 🔻 | Buscar     |
| Hasta: | 2014-11-14 | No. de Autorización:     | ID Transacción:          | Documentos |
|        |            | Filtro: No. Autorización | Filtro: ID Transacción   |            |

**Nota:** La diferencia de días entre las fechas debe ser igual o menor a 30 días, si es mayor no permitirá la consulta y le mostrará el mensaje con la novedad. La fecha es un parámetro obligatorio de consulta.

|                        | 8 Mensaje del Sistema!                                         |
|------------------------|----------------------------------------------------------------|
| este: 2014-12-01       | No puede realizar el criterio de la consulta<br>mayor a X días |
| antar ( serie ( serie) | Ok                                                             |

3. Clave de acceso del comprobante electrónico, que consta de 49 caracteres, este parámetro de consulta es opcional.

| Desde: 2014-11-08 | Clave de Acceso :<br>1211201401099212485700110017770000251500609456117 | Tipo de Comprobante:<br>Seleccione Comprobante V | Buscar     |
|-------------------|------------------------------------------------------------------------|--------------------------------------------------|------------|
| Hasta: 2014-11-14 | No. de Autorización:                                                   | ID Transacción:                                  | Documentos |
|                   | Filtro: No. Autorización                                               | Filtro: ID Transacción                           |            |

4. Número de autorización del comprobante electrónico, que consta de 37 caracteres, este parámetro de consulta es opcional.

| Desde: | 2014-11-08 | Clave de Acceso :<br>Filtro: Clave de Acceso | Tipo de Comprobante:<br>Seleccione Comprobante V | Buscar     |
|--------|------------|----------------------------------------------|--------------------------------------------------|------------|
| Hasta: | 2014-11-14 | No. de Autorización:                         | ID Transacción:                                  | Documentos |
|        |            | 1211201413252309921248570010126855244        | Filtro: ID Transacción                           |            |

- 5. Tipo de comprobante, donde muestra todos los tipos de documentos que pueden ser emitidos electrónicamente, como:
  - a. Comprobante de Retención
  - b. Factura
  - c. Guía de Remisión
  - d. Notas de Crédito
  - e. Notas de Débito

| Clave de Acceso :                     | Tipo de Comprobante:                                                                                          |                                                                                                    |
|---------------------------------------|----------------------------------------------------------------------------------------------------|----------------------------------------------------------------------------------------------------|
| Filtro: Clave de Acceso               | Seleccione Comprobante V                                                                                      | Buscar                                                                                                    |
|                                       | – Seleccione Comprobante –                                                                                    | Decumentes                                                                                                    |
| No. de Autorización:                  | RT - Comprobante de Retención                                                                                 | Documentos                                                                                                    |
| 1211201413252309921248570010126855244 | FA - Factura                                                                                                  |                                                                                                    |
|                                       | GR - Guias de Remisión                                                                                        | _                                                                                                    |
|                                       | NC - Notas de Credito                                                                                         |                                                                                                    |
|                                       | Clave de Acceso :<br>Filtro: Clave de Acceso<br>No. de Autorización:<br>1211201411252309921248570010126855244 | Clave de Acceso     Tipo de Comprobante:       Filro: Clave de Acceso     - Seleccione Comprobante ▼       No. de Autorización:     RT - Comprobante de Retención       1211201411252309921248570010126855244     FA - Factura       GR - Guias de Remisión<br>NC - Notas de Crédito     ND - Nietas de Déblic |

El tipo de documento es un parámetro opcional de consulta.

6. ID Transacción, donde puede consultar documentos por el ID secuencial del sistema que se generó cuando se emitió el comprobante electrónico.

|                   | Clave de Acceso :        | Tipo de Comprobante:     |            |
|-------------------|--------------------------|--------------------------|------------|
| Desde: 2014-12-14 | Filtro: Clave de Acceso  | Selecciore Comprobante • | Buscar     |
| Hasta: 2014-12-29 | No. de Autorización:     | ID Transacción:          | Documentos |
|                   | Filtro: No. Autorización | Filtro: ID Transacción   |            |

El ID de Transacción es un parámetro opcional de consulta.

Una vez seleccionados los filtros se presiona el botón **Buscar Documentos** y se despliega la lista de documentos que coinciden bajo los parámetros consultados.

|     |       |                  | /       |                       | Consulta de<br>Documentos              |                                                                                                |                      |                                                                              |                             |                  | OCERRAR               | Clave/Correo<br>SESIÓN    |
|-----|-------|------------------|---------|-----------------------|----------------------------------------|------------------------------------------------------------------------------------------------|----------------------|------------------------------------------------------------------------------|-----------------------------|------------------|-----------------------|---------------------------|
|     |       |                  | Fac     | turació<br>Al alca    | <b>n Electró</b><br>nce de tod         | <b>nica</b>                                                                                    |                      | I<br>EN<br>multa y descarga de                                               | LOGO<br>IPRESA              | ALCOS.           |                       |                           |
|     |       | Emp              | resa    | : :<br>,              | Desde: 2014-11-08<br>Hasta: 2014-11-14 | Clave de Acceso :<br>Fitro: Clave de Acceso<br>No. de Autorización:<br>Fitro: No. Autorización |                      | Tipo de Comprobal<br>FA - Factura<br>ID Transacción:<br>Fitro: ID Transacció | nte:<br>T                   | Busca<br>Jocumen | r<br>Itos             |                           |
| Ger | hivo: | Fecha<br>Emisión | Tipo    | No. de Factura        |                                        | Clave Acceso                                                                                   | Número Au            | torización                                                                   | Fecha/Hora<br>Actualización | Total Am         | biente <sub>Emi</sub> | po ID<br>sión Transacción |
| 100 |       | 12/11/2014       | FACTURA | 001-777-<br>000025149 | 12112014010992124                      | 8570011001777000025149060945601                                                                | 41211201413252209921 | 248570010126855223                                                           | 12/11/2014 13:25            | 349.20 PR        | UEBAS NOR             | MAL                       |
| POF |       | 12/11/2014       | FACTURA | 001-777-<br>000025150 | 12112014010992124                      | 8570011001777000025150060945611                                                                | 71211201413252309921 | 248570010126855244                                                           | 12/11/2014 13:25            | 523.81 PR        | UEBAS NOR             | MAL                       |

#### Descarga

Existen varias formas para seleccionar y descargar los comprobantes electrónicos que previamente han sido consultados:

- a. Seleccionar todos los documentos:
  - 1. Dar clic en el casillero superior Marcar/Desmarcar Todos.

|                 |                       |                           | (      |                         | Consu<br>Docum | ita de<br>ientos |                                                  |                     |                                          |                             |        | Ocen     | biar Clave<br>RAR SESIÓ | /Correc<br>N     |
|-----------------|-----------------------|---------------------------|--------|-------------------------|----------------|------------------|--------------------------------------------------|---------------------|------------------------------------------|-----------------------------|--------|----------|-------------------------|------------------|
|                 |                       |                           | Fac    | turació<br>Al alca      | n Ele          | e todo           | nica<br>,                                        |                     | I<br>EN<br>nulla y descarga de           | OGO<br>IPRESA               | Nicos. |          |                         |                  |
|                 |                       | Emp                       | resa   |                         | Desde:         | 2014-11-06       | Clave de Acceso :<br>Filtre Clave de Acceso      |                     | Tipo de Comprobar<br>FA - Factura        | ite:                        | Busc   | ar       |                         |                  |
|                 |                       | Empr                      | esa    | ,                       | Hasta: 2       | 014-11-14        | No. de Autorización:<br>Filtro: No. Autorización |                     | ID Transacción:<br>Filtro: ID Transacció | a                           | ocum   | entos    |                         |                  |
| Gener<br>Archiv | rar<br>VO:<br>Trarcar | Fecha<br>Emisión<br>Tolos | Тіро   | No. de Factura          |                |                  | Clave Acceso                                     | Número Au           | torización                               | Fecha/Hora<br>Actualización | Total  | Anhiente | Tipo<br>Emisión T       | 1D<br>ransacción |
|                 |                       | 12/11/2014                | FACTUR | A 001-777-<br>000025149 | 12112014       | 0109921246       | 15700110017770000251490609456014                 | 1211201413252209921 | 248570010126855223                       | 12/11/2014 13:25            | 349.20 | PRUEBAS  | NORMAL                  |                  |
| -               |                       | 12/11/2014                | FACTUR | A 001-777-<br>000025150 | 12112014       | 0109921248       | 15700110017770000251500409456117                 | 1211201413252309921 | 248570010126855244                       | 12/11/2014 13:25            | 523.81 | PRUEBAS  | NORMAL                  |                  |

2. Seleccionar la opción del formato en el que desea descargar los documentos.

|   |                     |                           | -                          | Consulta de<br>Documentos              |                                                                                                |                      |                                                                               |                             | Ocent                | biar Clave/Correo<br>RAR SESIÓN |
|---|---------------------|---------------------------|----------------------------|----------------------------------------|------------------------------------------------------------------------------------------------|----------------------|-------------------------------------------------------------------------------|-----------------------------|----------------------|---------------------------------|
|   |                     | Factu                     | <b>Fació</b> i<br>Al alcai | n Electrón<br>nce de todo              | <b>lica</b>                                                                                    |                      | L<br>EN<br>suita y descarga de l                                              | LOGO<br>IPRESA              | dicot.               |                                 |
|   |                     | Empresa :<br>Empresa      | •                          | Desde: 2014-11-08<br>Hasta: 2014-11-14 | Clave de Acceso :<br>Filte: Clave de Acceso<br>No. de Autorización:<br>Filte: No. Autorización |                      | Tipo de Comproban<br>FA - Factura<br>ID Transacción:<br>Filtro: ID Transacció | n D                         | Buscar<br>locumentos |                                 |
| • | Generar<br>Archivo: | Fecha<br>Imisión Tipo Io. | de Factura                 | i i                                    | Clave Acceso                                                                                   | Número Aut           | orización                                                                     | Fecha/Hora<br>Actualización | Total Ambiente       | Tipo ID<br>Emisión Transacción  |
|   | r.pdf<br>r.xml      | 1:/11/2014 FACTURA 0      | 001-777-                   | 121120140109921248                     | 57001100177700002514906/9456014                                                                | 12112014132522099212 | 48570010126855223                                                             | 12/11/2014 13:25            | 349.20 PRUEBAS       | NORMAL                          |
|   |                     | 1:/11/2014 FACTURA 0      | 001-777-                   | 121120140109921248                     | 5700110017770000251500609456117                                                                | 12112014132523099212 | 48570010126855244                                                             | 12/11/2014 13:25            | 523.81 PRUEBAS       | NORMAL                          |

Hay dos opciones:

\*.pdf : permite descargar los RIDES de los documentos electrónicos, los cuales son una representación gráfica del Comprobante Electrónico.

\*.xml: es una estructura tecnológica informática que permite leer ciertos campos, es el comprobante electrónico en sí.

3. Una vez seleccionado el tipo de formato en que se desea descargar, se muestra el link en el que se pueden descargar los documentos seleccionados.

|     |                      | )                |         |                           | Consulta de<br>Documentos              |                                                                                                    |                      |                                                                               |                             | Octor<br>Octor       | nbiar Clave/Correo<br>RRAR SESIÓN |
|-----|----------------------|------------------|---------|---------------------------|----------------------------------------|----------------------------------------------------------------------------------------------------|----------------------|-------------------------------------------------------------------------------|-----------------------------|----------------------|-----------------------------------|
|     |                      |                  | Fac     | <b>turació</b><br>Al alca | <b>n Electró</b><br>nce de todo        | <b>nica</b>                                                                                                    |                      | I<br>EN<br>neulta y descarga de                                               | LOGO<br>IPRESA              | ACCS1                |                                   |
|     |                      | Empr<br>Empr     | resa    | :                         | Desde: 2014-11-08<br>Hasta: 2014-11-14 | Clave de Acceso :<br>Filte: Clave de Acceso<br>No. de Autorización:<br>Filte: No Autorización<br>Click Aqui: para descarrar el A | rchivo >>>> POF      | Tipo de Comprobai<br>FA - Factura<br>ID Transacción:<br>Filtre: ID Transacció | nte:<br>T                   | Buscar<br>Documentos |                                   |
| Gen | erar<br>hivo:<br>_ T | Fecha<br>(misión | Tipo    | No. de Factura            |                                        | Clave Access                                                                                                    | Número Aut           | orización                                                                     | Fecha/Hora<br>Actualización | Total Ambiente       | Tipo ID<br>Emisión Transacción    |
|     | -                    | 12/11/2014       | FACTURA | 001-777-                  | 12112014010992124                      | 85700110017770000251490609456014                                                                                                 | 12112014132522099212 | 248570010126855223                                                            | 12/11/2014 13:25            | 349.20 PRUEBAS       | NORMAL                            |
|     | -                    | 12/11/2014       | FACTURA | 001-777-                  | 12112014010992124                      | 85700110017770000251500609456117                                                                                                 | 12112014132523099212 | 248570010126855244                                                            | 12/11/2014 13:25            | 523,81 PRUEBAS       | NORMAL                            |

4. Al dar clic en el link de descarga, todos los comprobantes se obtendrán en un archivo comprimido.

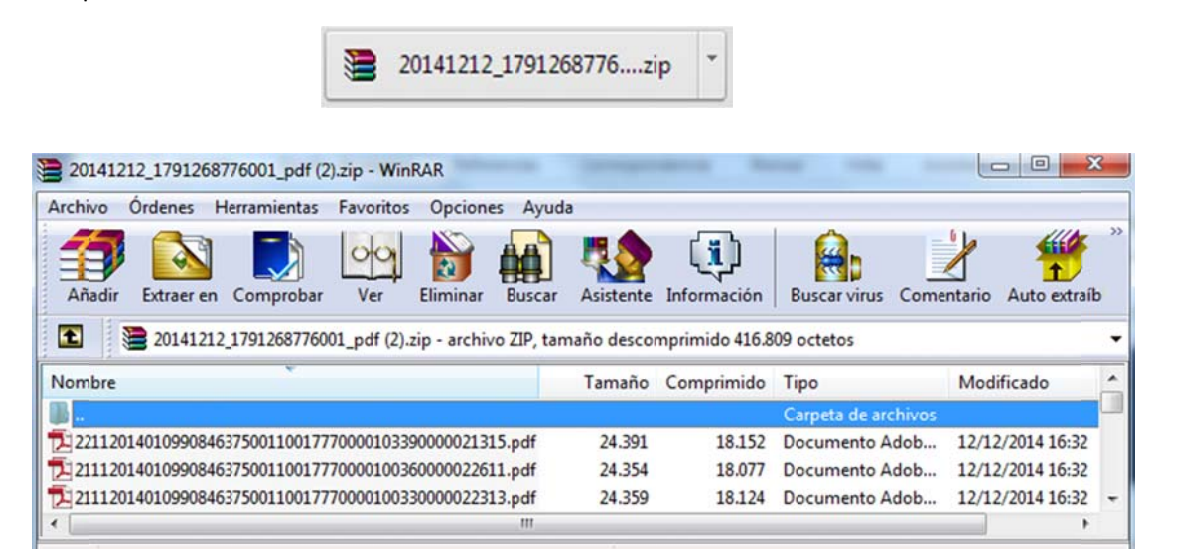

PDF

|                                                                                                    |                                                             | LOGO<br>EMPRESA                                                                                                    | R<br>F<br>N<br>N<br>1                           | U.C.:<br>A C T U<br>0. 001-7<br>ÚMERO DE<br>211201413 | 099212485<br>IRA<br>77-000025150<br>AUTORIZACIÓN<br>252309921248                                                                                                    | 7001<br>v<br>570010126                                                         | 855244                                                                                                    |
|----------------------------------------------------------------------------------------------------|-------------------------------------------------------------|----------------------------------------------------------------------------------------------------|-------------------------------------------------|-------------------------------------------------------|----------------------------------------------------------------------------------------------------|--------------------------------------------------------------------------------|----------------------------------------------------------------------------------------------------|
|                                                                                                    |                                                             |                                                                                                    | FE                                              | JTORIZACIÓ                                            | A DE 2014-11                                                                                                    | -12 13:25:23                                                                   | 0.0                                                                                                    |
| Empres                                                                                                    | a                                                           |                                                                                                    |                                                 | MBIENTE:                                              | PRUEBAS                                                                                                    |                                                                                |                                                                                                    |
|                                                                                                    |                                                             |                                                                                                    | E                                               | MISIÓN:                                               | NORMAL                                                                                                    |                                                                                |                                                                                                    |
| Dirección                                                                                                    | SUCR                                                        | E 828 Y GANTA ELENA                                                                                                    |                                                 |                                                       |                                                                                                    |                                                                                |                                                                                                    |
|                                                                                                    |                                                             |                                                                                                    | C                                               | LAVE DE                                               | ACCESO                                                                                                    |                                                                                |                                                                                                    |
| Dirección<br>Sucursal                                                                                               | LUQU                                                        | EY GARCIA AVILES                                                                                                    |                                                 |                                                       |                                                                                                    |                                                                                |                                                                                                    |
| Combune                                                                                                    | Inte Esne                                                   | cial Neo. 176                                                                                                    |                                                 |                                                       |                                                                                                    |                                                                                |                                                                                                    |
| Contribuye<br>OBLIGAD<br>azón Soci<br>echa Emis                                                                     | inte Espe<br>O A LLEV<br>ial / Nom                          | sial Neo 175<br>AR CONTABILIDAD 51<br>bres y Apellidos: CORPORACI<br>12/11/2014                                                                                                    | ION PERIOR                                      | 12112014010                                           | 80212485700110017<br>RUC / 1<br>Guía Remsión:                                                                                                    | 7700002515000<br>Ci: 1791268                                                   | 126001                                                                                                    |
| Contribuye<br>OBLIGAD<br>azón Soci<br>echa Emis<br>Col.<br>Principal                                                | onte Espe<br>O A LLEV<br>ial / Nom<br>sión:<br>Cant         | sal Neo 176<br>AR CONTABILIDAD 51<br>bres y Apellidos: CORPORACI<br>12/11/2014<br>Descripción                                                                                                    | ION PERIOR<br>Detaile<br>Adiconal               | Detale                                                | RUC //<br>Guia Remisión:<br>/ Phoio<br>/ Uniario                                                                                                    | 7700002515005<br>Ci: 1791268<br>Descuento                                      | 126001<br>Precio Total                                                                                                    |
| Contribuye<br>OBLIGAD<br>Lazón Soci<br>echa Emit<br>Cod.<br>Principal<br>42167                                      | inte Espe<br>O A LLEV<br>ial / Nom<br>sión:<br>Cant<br>3.00 | Sal Neo 175<br>AR CONTABILIDAD 51<br>bres y Apellidos: CORPORACI<br>12/11/2014<br>Descripción<br>JURDO COCINA NYLON REF.31369623145-<br>201462435 FZ                                                                                                    | Detale<br>Adicional<br>Empagee UID              | Detaile<br>Adiciona<br>Tasafinancer<br>3.00           | RUC //<br>Guia Remisión:<br>Phoio<br>Uniano<br>160.7150                                                                                                    | 7700002515000<br>Ci: 1791268<br>Descuento<br>14.45                             | 126001<br>Precio Total<br>417.61                                                                                                    |
| Contribuye<br>OBLIGAD<br>Azón Soci<br>echa Emir<br>Cod<br>Principal<br>42167                                        | inte Espe<br>O A LLEV<br>ial / Nom<br>sión:<br>Cant<br>3.00 | Sal Neo 176<br>AR CONTABILIDAD 51<br>bres y Apellidos: CORPORACI<br>12/11/2014<br>Descripción<br>JUEGO COCINA NYLON REF.31306/23145-<br>2314524 X5 P2                                                                                                    | Detale<br>Addional<br>Empagae UID               | Detaile<br>Adiciona<br>Tasafrancer<br>3.00            | RUC /-<br>Guia Remisión:<br>Pincio<br>100110017<br>Billion<br>RUC /-<br>Guia Remisión:<br>1001100<br>RUC /-<br>Guia Remisión:<br>100110017<br>Billion<br>RUC /-<br>SUBTOTAL 12%                                                                                                    | 7700002515000<br>Ci: 1791268<br>Descuento<br>14.45                             | 126001<br>Precio Total<br>467.61                                                                                                    |
| Contribuye<br>OBLIGAD<br>Azón Soci<br>echa Emir<br>Cod.<br>Principal<br>42167                                       | inte Espe<br>O A LLEV<br>ial / Nom<br>sión:<br>Cant<br>3.00 | sal Neo 176<br>AR CONTABILIDAD 51<br>bres y Apellidos: CORPORACI<br>12/11/2014<br>Descripción<br>JUESO COCINA NYLON REF 313586/23145-<br>2014524 XS F2<br>Información Adicional                                                                                                    | Detale<br>Adiconal<br>Engague UIC               | Detalle<br>Adiciona<br>1364Financer<br>3.00           | RUC //<br>Gula Remsión:<br>Pholo<br>Untario<br>1007140<br>SUBTOTAL 12%<br>SUBTOTAL 12%                                                                                                    | 7700002515000<br>Ci: 1791268<br>Descuento<br>14.46                             | 00455117<br>126001<br>Precio Total<br>467.6<br>467.6                                                                                                    |
| Contribuye<br>OBJIGAD<br>Azón Soci<br>echa Emir<br>Cod.<br>Principal<br>42167                                       | inte Espe<br>O A LLEV<br>ial / Nom<br>sión:<br>Cant<br>3:00 | Sal Neo         176           AR CONTABILIDAD         Sa           bres y Apellidos:         CORPORACI           12/11/2014         Descripción           JUEGO COCINA NYLON REF 31358/23145-<br>2014524 33 PZ         Información Adicional           us Da La Prena 14:04-07 y Paage Manuel Henreix         Paesar Manuel Henreix                                                                                                    | ION PERIOR<br>Detale<br>Actional<br>Engager UIS | Detalle<br>Adiciona<br>13.00                          | 00212485700110017<br>RUC //<br>Guia Remaion:<br>// Dhalo<br>101200<br>101200<br>10 | 7700002515000<br>Ci: 1791268<br>Descuento<br>14.45<br>eto de IVA               | 00455117<br>126001<br>Precio Total<br>467.6<br>6.00<br>0.00                                                                                                    |
| Contribuye<br>OBJIGAD<br>Azón Soci<br>echa Emir<br>Cod.<br>Principal<br>42167<br>Dirección<br>Teléfono              | inte Espe<br>O A LLEV<br>ial / Nom<br>sión:<br>Cant<br>3:00 | Sal Neo         176           AR CONTABILIDAD         SI           bres y Apelidos:         CORPORACI           12/11/2014         Descripción           JUEGO COCINA NYLON REF.31306/23145-         2314524.35 FZ.           Información Adicional         Información Adicional           vs. De La Prena N06-67 y Pauge Manuel Herrera         22442519                                                                                                    | ION PERIOR<br>Detale<br>Actional<br>Engague US  | Detalle<br>Adiciona<br>Tasafinancer                   | 20212485700110017     RUC //     Gula Remsión:     Pricia     Unitario     Unitario     Unitario     SUBTOTAL 12%     SUBTOTAL Nº de     SUBTOTAL Nº de     SUBTOTAL Nº A                                                                                                    | 7700002515000<br>CI: 1791268<br>Descuento<br>14.45<br>eto de IVA<br>#PUESTOS   | 00450117<br>126001<br>Precio Total<br>467.61<br>0.00<br>0.00<br>447.61                                                                                                    |
| Contribuye<br>OBJIGAD<br>Azón Soci<br>echa Emir<br>Cod.<br>Principal<br>42167<br>Dirección<br>Telétono<br>Dirección | inte Espe<br>O A LLEV<br>ial / Nom<br>sión:<br>Cant<br>3.00 | Sal Neo         175           AR CONTABILIDAD         SI           bres y Apelidos:         CORPORACI           12/11/2014         Descripción           JUESO COCINA NYLON REF/31306/23145-         2014224 X5 P2.           Información Adicional         en.org/singer Manuel Herrers           2014224 X5 P2.         Singer Manuel Herrers           Contractión Adicional         en.org/singer Manuel Herrers           2014224 X5 P2.         Singer Manuel Herrers           Singer Manuel Herrers         201372205 | Detaile<br>Adiconal<br>Empagae UK               | Detalle<br>Adiciona<br>Taufinancer                    | 20212485700110017     RUC / /     Gula Remside:     Vintario     Vintario     Vintario     SUBTOTAL 12%     SUBTOTAL 12%     SUBTOTAL 5%     SUBTOTAL 5%     SUBTOTAL 5%     SUBTOTAL 5%     SUBTOTAL 5%     SUBTOTAL 5%                                                                                                    | 7700002515000<br>Ci: 1791268<br>Descuento<br>14.46<br>eto de IVA<br>APUESTOS   | 09455117<br>1126001<br>Precio Total<br>467.6<br>467.6<br>000<br>467.6<br>14.4<br>14.4                                                                                                    |
| Contribuye<br>OBUGAD<br>azôn Soci<br>echa Emir<br>Cod.<br>Principal<br>4267<br>Dirección<br>Telefono<br>OrdenID     | inte Espe<br>O A LLEV<br>ial / Nom<br>sión:<br>Cant<br>3.00 | Sal Neo         176           AR CONTABILIDAD         Si           bres y Apellidos:         CORPORACI           12/11/2016         Descripción           JUEGO COCINA NYLON REF.313696/23145-           2014824/33 F2           Información Adicional           etc. De La Prena No0-67 y Palage Manuel Herrera           22442519           003372263                                                                                                    | Detaile<br>Adiconal<br>Empague USD              | 12112014010<br>Detaile<br>Taulfinnoer<br>3.00         | 20212485700110017     RUC //     Gula Remsión:     Precio     Unitario     Unitario     10.7160     SUBTOTAL 12%     SUBTOTAL 5% IS     SUBTOTAL 5% IS     SUBTOTAL 5% IS     SUBTOTAL 5% IS     SUBTOTAL 5% IS     SUBTOTAL 5% IS     SUBTOTAL 5% IS     SUBTOTAL 5% IS     SUBTOTAL 5%     SUBTOTAL 5%     SUBTOTAL5%     SUBTOTAL 5%     SUBTOTAL 5%     SUBTOTAL 5%     SUBTOTAL5%                                                                                                    | 7700002515000<br>Ct: 1791268<br>Descuento<br>14.48<br>eto de 7/A.<br>#PUESTOS  | 00456117<br>126001<br>Precio Total<br>467.6<br>0.0<br>0.0<br>0.0<br>0.0<br>0.0<br>0.0<br>0.0<br>0.0<br>0.0<br>0                                                                                                    |
| Contribuye<br>OBUGAD<br>Azón Soci<br>echa Emir<br>Cod.<br>Principal<br>4267<br>Dirección<br>Teléfono<br>Dirección   | inte Espe<br>O A LLEV<br>ail / Nom<br>sión:<br>Cant<br>3.00 | Sal Neo         176           AR CONTABILIDAD         Sal           bres y Apellidos:         CORPORACI           12/11/2014         Descripción           JURGO COCINA NYLON REF.313686/23145-         2014524135 FZ           Información Adicional         ercera           etc. De La Prena N-66-67 y Pasage Manuel Herrera         201372203                                                                                                    | Detaile<br>Actional<br>Empager UIS              | Detale<br>Padrona<br>Tadrona<br>Joo                   | RUC //     Gula Remailón:     Pincia     Unitario     Unitario     SUBTOTAL 125     SUBTOTAL 525     SUBTOTAL 535     SUBTOTAL 535     SUBTOTAL 535     SUBTOTAL 535     SUBTOTAL 535     SUBTOTAL 535                                                                                                    | 7700002515000<br>Ct: 1791268<br>Descuento<br>14.48<br>jeto de IVA.<br>#PUESTOS | 00450117<br>126001<br>Precio Total<br>467.61<br>0.00<br>0.00<br>447.61<br>14.44<br>0.00<br>56.12                                                                                                    |
| Contribuye<br>OBJIGAD<br>exha Emit<br>Cod<br>Principal<br>42967<br>Dirección<br>Telétono<br>OrdenID                 | inte Espe<br>O A LLEV<br>ail / Nom<br>sión:<br>Cant<br>3.00 | Sal Neo         176           AR CONTABILIDAD         Sa           bres y Apellidos:         CORPORACI           12/11/2014         Descripción           JUEGO COCINA NYLON REF 313656/23145-<br>2014524 X3 PZ         Información Adicional           JE La Presa 1404-67 y Paage Manuel Herrera         22442519           203372203         Construction                                                                                                    | Detale<br>Actional<br>Engague UK                | Detalle<br>Aciona<br>1200                             | BUC / /           Guía Remaión:           RUC / /           Guía Remaión:           Million           Million           SUBTOTAL 12%           SUBTOTAL 12%           SUBTOTAL 15%           SUBTOTAL 15%           RUETOTAL 15%           RUETOTAL 15%           RUETOTAL 15%           RUETOTAL 15%           RUETOTAL 15%                                                                                                    | 7700002515000<br>Ci: 1791268<br>Descuento<br>14.45<br>eto de TVA<br>#PUESTOS   | Precio Total<br>Precio Total<br>467.6<br>467.6<br>467.6<br>467.6<br>467.6<br>467.6<br>467.6<br>0.00<br>0.00<br>0 |

#### XML

ventorization
ventorization
ventorization
ventorization
ventorization
ventorization
ventorization
ventorization
ventorization
ventorization
ventorization
ventorization
ventorization
ventorization
ventorization
ventorization
ventorization
ventorization
ventorization
ventorization
ventorization
ventorization
ventorization
ventorization
ventorization
ventorization
ventorization
ventorization
ventorization
ventorization
ventorization
ventorization
ventorization
ventorization
ventorization
ventorization
ventorization
ventorization
ventorization
ventorization
ventorization
ventorization
ventorization
ventorization
ventorization
ventorization
ventorization
ventorization
ventorization
ventorization
ventorization
ventorization
ventorization
ventorization
ventorization
ventorization
ventorization
ventorization
ventorization
ventorization
ventorization
ventorization
ventorization
ventorization
ventorization
ventorization
ventorization
ventorization
ventorization
ventorization
ventorization
ventorization
ventorization
ventorization
ventorization
ventorization
ventorization
ventorization
ventorization
ventorization
ventorization
ventorization
ventorization
ventorization
ventorization
ventorization
ventorization
ventorization
ventorization
ventorization
ventorization
ventorization
ventorization
ventorization
ventorization
ventorization
ventorization
ventorization
ventorization
ventorization
ventorization
ventorization
ventorization
ventorization
ventorization
ventorization
ventorization
ventorization
ventorization
ventorization
ventorization
ventorization
ventorization
ventorization
ventorization
ventorization
ventorization
ventorization
ventorization
ventorization
ventorization
ventorization
ventorization
ventorization
ventorization
ventorization
ventorization
ventorization
ventorization
ventorization
ventorization
ventorization
ventorization
ventorization
ventorization
ventorization
ventorization
ventorization
ventorization
ventorization
ventorization
ventorization
ventorization
ventorization
ventorization
ventorizati

#### **b.** Seleccionar uno o varios documentos:

1. Dar clic en los casilleros de selección de los documentos que desea descargar.

|      |                      |                        |         |                       | Consulta de<br>Documentos                       |                                                                                            |                         |                                                                                     |                             | Ocu<br>Ocu     | biar Clave/Correo<br>RAR SESIÓN |  |  |
|------|----------------------|------------------------|---------|-----------------------|-------------------------------------------------|--------------------------------------------------------------------------------------------|-------------------------|-------------------------------------------------------------------------------------|-----------------------------|----------------|---------------------------------|--|--|
|      |                      |                        | Fac     | Luració<br>Al alca    | n Electrónica<br>nce de todos<br>Constita y des |                                                                                            |                         | I<br>EN<br>envelta y descarga de                                                    | LOGO<br>IPRESA              |                |                                 |  |  |
|      |                      | Empresa :<br>Empresa • |         |                       | Desde: 2014-11-00<br>Hasta: 2014-11-14          | Clave de Acceso :<br>Filte Clave de Acceso<br>No. de Autorización:<br>Filte No Aderización |                         | Tipo de Comprobante:<br>FA - Factura T<br>ID Transacción:<br>Filtro: ID Transacción |                             |                | Buscar<br>Documentos            |  |  |
| Gen  | nerar<br>:hivo:<br>T | Fecha<br>Imisión       | Tipo    | No. de Factura        | 6                                               | Clave Acceso                                                                               | Número Au               | corización                                                                          | Fecha/Hora<br>Actualización | Total Ambiente | Tipo ID<br>Emisión Transacción  |  |  |
|      |                      | 1:/11/2014             | FACTURA | 001-777-<br>000025149 | 121120140109921240                              | 85700110017770000251490609456                                                              | 0141211201413252209921  | 248570010126855223                                                                  | 12/11/2014 13:25            | 349.20 PRUEBAS | NORMAL                          |  |  |
| 1223 |                      | 1:/11/2014             | FACTURA | 001-777-<br>000025150 | 121120140109921248                              | 85700110017770000251500609456                                                              | 1171211201413252309921  | 1248570010126855244                                                                 | 12/11/2014 13:25            | 523.81 PRUEBAS | NORMAL                          |  |  |
|      |                      | 1:/11/2014             | FACTURA | 001-777-<br>000025149 | 121120140109921248                              | 85700110017770000251490609456                                                              | 0141211201413252209921  | 1248570010126855223                                                                 | 12/11/2014 13:25            | 349.20 PRUEBAS | NORMAL                          |  |  |
|      |                      | 1:/11/2014             | FACTURA | 001-777-<br>000025150 | 121120140109921248                              | 85700110017770000251500609456                                                              | 117 1211201413252309921 | 248570010126855244                                                                  | 12/11/2014 13:25            | 523.81 PRUEBAS | NORMAL                          |  |  |

2. Seleccionar la opción del formato en el que desea descargar los documentos, una vez seleccionado el tipo de formato en que se desea descargar, se muestra el link en el que se pueden descargar los documentos seleccionados.

|   |     |                |                  |                        |                       | Consulta de<br>Documentos                                                               |                                 |                               |                                                                                  |                             |                     | Ocea    | nbiar Clave<br>RAR SESTO | /Correo<br>N     |
|---|-----|----------------|------------------|------------------------|-----------------------|-----------------------------------------------------------------------------------------|---------------------------------|-------------------------------|----------------------------------------------------------------------------------|-----------------------------|---------------------|---------|--------------------------|------------------|
|   |     |                |                  | Fac                    | turació<br>Al alca    | <b>n Electró</b>                                                                        | <b>lica</b>                     |                               | I<br>EN<br>naulta y descarga de                                                  | LOGO<br>MPRESA              | NICOL               |         |                          |                  |
|   |     |                | Emp<br>Empr      | Empresa :<br>Empresa • |                       | Desde: 2014-11-08<br>Nasta: 2014-11-14<br>No. de Autorización:<br>Pitro No. Judorzación |                                 |                               | Tipo de Comprobante:<br>FA - Factura<br>ID Transacción:<br>Filto: ID Transacción |                             | Buscar<br>ocumentos |         |                          |                  |
|   | Gen | ierar<br>hivo: | Fecha<br>Imisión | Tipe                   | No. de Fictura        |                                                                                         | Click Aqui para descargar el A  | rchivo >>>> PDF<br>Nămero Aut | orización                                                                        | Fecha/Hora<br>Actualización | Total A             | mbieste | Tipo<br>Emisión T        | 1D<br>ransacción |
|   |     |                | 11/11/2014       | FACTURA                | 001-777-<br>000025149 | 12112014010992124                                                                       | 8570011001777000025149060945601 | 412112014132522099212         | 248570010126855223                                                               | 12/11/2014 13:25            | 349.20 F            | PRUEBAS | NORMAL                   |                  |
| • |     |                | 12/11/2014       | FACTURA                | 001-777-<br>000023150 | 12112014010992124                                                                       | 8570011001777000025150060945611 | 712112014132523099213         | 48570010126855244                                                                | 12/11/2014 13:25            | 523.81 F            | PRUEBAS | NORMAL                   |                  |

3. Al dar clic en el link de descarga, todos los comprobantes seleccionados se descargarán en un archivo comprimido.

PDF

|                                                                                         |                                     | LOGO<br>EMPRESA                                                                                                    | F                                  | EU.C.:<br>A C T U<br>10. 001-77<br>10MERO DE<br>211201413<br>ECHA Y HOR<br>UTORIZACIÓ | 099212485<br>RA<br>17-000025149<br>AUTORIZACIÓN<br>252209921248<br>ADE 2014-11                                                                                                    | 7001<br>v<br>5700101260<br>-12 13:25:22      | 855223                                                                                                    |
|-----------------------------------------------------------------------------------------|-------------------------------------|----------------------------------------------------------------------------------------------------|------------------------------------|---------------------------------------------------------------------------------------|----------------------------------------------------------------------------------------------------|----------------------------------------------|----------------------------------------------------------------------------------------------------|
|                                                                                         |                                     |                                                                                                    |                                    | MBIENTE:                                                                              | PRUEBAS                                                                                                    |                                              |                                                                                                    |
| Empresa<br>Dirección<br>Matriz                                                          |                                     |                                                                                                    |                                    |                                                                                       |                                                                                                    |                                              |                                                                                                    |
| Dirección<br>Sucursal                                                                   | LUQU                                | Y GANCIA XVILES                                                                                                    |                                    |                                                                                       |                                                                                                    |                                              |                                                                                                    |
| OBUGAD                                                                                  | O A LLEV                            | AR CONTABILIDAD SI                                                                                                    |                                    | 121120140100                                                                          | xe212485700110017                                                                                                    | 7700002514906                                | 09456014                                                                                                    |
| azon Soc                                                                                |                                     | ores y Apelloos. Corto-Orto                                                                                                    | ACTORITE COOR                      |                                                                                       | RUC /                                                                                                    | Ci: 1791268                                  | 126001                                                                                                    |
| echa Emi                                                                                | sión:                               | 12/11/2014                                                                                                    |                                    |                                                                                       | RUC / Guía Remisión:                                                                                                    | CE 1791268                                   | 126001                                                                                                    |
| echs Emir<br>Cod.<br>Principal                                                          | cant                                | 12/11/2014<br>Descripción                                                                                                    | Detaile<br>Adiconal                | Detaile<br>Adicional                                                                  | RUC / Guía Remisión:<br>Precio<br>Unitario                                                                                                    | Ci: 1791268<br>Descuento                     | Precio Total                                                                                                    |
| echs Emi<br>Col.<br>Principal<br>4267                                                   | Cant<br>2.00                        | 2011 (2014<br>2011 (2014<br>Descripción<br>2010 (2014)<br>2014 (2014)<br>2014 (2 | Detale<br>Adicional                | Detaile<br>Adicional<br>Tasafinancen<br>3.00                                          | RUC //<br>Gula Remisión:<br>Prece<br>Unitario<br>8 160.7150                                                                                                    | Ci: 1791268<br>Descuento<br>1.64             | Precio Total<br>311.71                                                                                                    |
| echs Emi<br>Col.<br>Principal<br>42167                                                  | Cant<br>2.00                        | 2011 3/2014<br>2013 2014<br>Descripción<br>201500 COCINA NYLON REF 31301422145<br>2014524 XX PZ                                                                                                    | Detale<br>Adioonal<br>Engaque: USO | Detaile<br>Adicional<br>Tasafinancen<br>1.00                                          | Ruc //           Guía Remisión:           Precio           Unitario           8           160.7150           SUBTOTAL 12%                                                                                | Descuento<br>154                             | 126001<br>Precio Total<br>311.7<br>311.7                                                                                                    |
| echa Emir<br>Cod.<br>Principal<br>42167                                                 | Cant<br>2.00                        | International Contrologia                                                                                                    | Detaile<br>Actional<br>Engague US  | Detalle<br>Adiciona<br>Tasafinancen<br>3.00                                           | RUC //<br>Guia Remisión:<br>Precio<br>Unitario<br>2 160/7160<br>SUBTOTAL 12%<br>SUBTOTAL 12%                                                                                                    | Descuento<br>9.64                            | Precio Total<br>311.71<br>311.71<br>0.00                                                                                                    |
| Cod.<br>Principal<br>42167                                                              | Sión:<br>Cant<br>2.00               | Información Adicional et La Printa N66-67 y Palaje Manuer Her                                                                                                    | Detaile<br>Actional<br>Engague US  | Detalle<br>Adioona<br>Tasafinancen<br>3.00                                            | RUC //<br>Gula Remisión:<br>Precio<br>Unitario<br>2 160.7150<br>SUBTOTAL 12%<br>SUBTOTAL 12%<br>SUBTOTAL 0%                                                                                              | Descuento<br>3.64                            | Precio Total<br>311.7<br>311.7<br>0 00<br>0 00                                                                                                    |
| echa Emi<br>Col.<br>Principal<br>42467<br>Dirección<br>Teléfono                         | sión:<br>Cant<br>200<br>A<br>0      | I2/11/2014<br>Descripción<br>JUESO COCINA NYLON REF 31356/23145<br>2314524 X5 FZ.<br>Información Adicional<br>H. De La Pinsa N-66-87 y Pakaje Manuel Her<br>22442519                                                                                                    | Detale<br>Adiconal<br>Employer USC | Detaile<br>Adioona<br>Tasafinancen<br>3.0                                             | RUC //<br>Guía Remisión:<br>Unitano<br>E 160.7150<br>SUBTOTAL 12%<br>SUBTOTAL 12%<br>SUBTOTAL 5%<br>SUBTOTAL 5% ISUBTOTAL 5%                                                                             | Descuento<br>1854<br>eto de IVA<br>APUESTOS  | Precio Total<br>311.7<br>311.7<br>0.00<br>0.00<br>311.71                                                                                                    |
| Cod.<br>Principal<br>42417<br>Dirección<br>Teléfono<br>OrdenID                          | Cant<br>200<br>A<br>0<br>0          | I2/11/2014   Descripción  JUEDO COCINA NYLON REP.313556/23145  2014524 X5 P2  Información Adicional  45 De La Prinsa N-66-67 y Pakaje Manuel Hen 22442519  20372203                                                                                                    | Detale<br>Adicional<br>Engague US  | Detalle<br>Adisiona<br>1.00                                                           | RUC //<br>Guia Remsión:<br>Precio<br>Untario<br>R 160.7180<br>SUBTOTAL 125<br>SUBTOTAL 05:<br>SUBTOTAL 5N IB<br>DESCUENTO                                                                                | Descuento<br>864<br>eto de IVA<br>APUESTOS   | Precio Total<br>311.7<br>311.7<br>0.00<br>0.00<br>311.71<br>9.64                                                                                                    |
| azon Soc<br>echu Emir<br>Col.<br>Principal<br>42467<br>Dirección<br>Teléfono<br>OrdenID | Cant<br>200<br>A<br>0               | Izri 1/2014<br>Desorpción<br>JUEDO COCINA INVION REF 31356/23145<br>2314524 X5 P2.<br>Información Adicional<br>et. De La Prinsa N-56-67 y Pasaje Manuel Hen<br>22442519<br>003372003                                                                                                    | Detale<br>Adoonal<br>Engager UID   | Detalle<br>Adiciona<br>1.00                                                           | RUC //<br>Guis Remailor:<br>Pholo<br>Unitario<br># 1607160<br>SUBTOTAL 125<br>SUBTOTAL 355<br>SUBTOTAL 555<br>SUBTOTAL 555<br>SUBTOTAL 555<br>SUBTOTAL 555<br>SUBTOTAL 555                               | Descuento<br>3.64<br>eto de IVA<br>#PUESTOS  | Precio Total<br>311.7<br>311.7<br>0.00<br>0.00<br>311.71<br>5.6<br>0.00                                                                                                    |
| echa Emi<br>Cod.<br>Principal<br>42467<br>Dirección<br>Teléfono<br>OrdenID              | Cant<br>2.00<br>A<br>0              | Izri 1/2014<br>Desorpoión<br>JUESO COCINA NYLON REF 31369622145<br>2014524 XI P2<br>Información Adicional<br>et. De La Prinsa N-66-67 y Pasaje Manuel Hen<br>12442119<br>003372263                                                                                                    | Detale<br>Adoonal<br>Engager UID   | Detaile<br>Adicional<br>Tasafrancer<br>3.0                                            | RUC //<br>Guis Remailor:<br>Pholo<br>Unitario<br># 1607140 12%<br>SUBTOTAL 12%<br>SUBTOTAL ISN IN<br>DESCUENTO<br>ICE<br>NA 12%                                                                          | Descuento<br>3.64<br>ieto de IVA<br>APUESTOS | Precio Total<br>211.21<br>211.21<br>000<br>000<br>211.25<br>9.64<br>000<br>22.41<br>2.55<br>0.00<br>0.00 |
| echa Emi<br>Cod.<br>Prinopal<br>42467<br>Dirección<br>Teléfuno<br>OrdenID               | sión:<br>Cant<br>200<br>A<br>0<br>0 | Información Adicional<br>Información Adicional<br>Información Adicional<br>Información Adicional<br>Información Strate Manuel Hen<br>224422119                                                                                                    | Detale<br>Adoonal<br>Engager UID   | Detaile<br>Adiciona<br>Tasafinanden<br>3.00                                           | RUC //           Guía Remsión:           Precio           Unitario           I           160/150           SUBTOTAL 12%           SUBTOTAL 12%           SUBTOTAL 12%           PROPINA           VA 12% | Descuento<br>3.54<br>eto de IVA<br>APUESTOS  | Precio Total<br>311.71<br>311.71<br>311.72<br>0.00<br>0.00<br>311.71<br>0.00<br>0.00<br>311.71<br>0.00<br>0.00                                                                                                    |

#### RIDE

| ¥ (# | rtor Electronic                                                                                                    |
|------|----------------------------------------------------------------------------------------------------|
|      | estado-AU/ORIZADO-//estado>                                                                                                    |
|      | numeroAutoriiacion>1211201413252209921248570010126855223                                                                                                    |
|      | fechalutorisscion>2014+11+12T13:25:22.930+05:00//fechalutorisscion>                                                                                                    |
|      | ambiante)#WW#&&S(/ambiante)                                                                                                    |
|      | cospedantes                                                                                                    |
|      | <pre>ampleter#WEBBA2/ampletates<br/>comproducts<br/>(fail exciting 1, 0" exciting "UT-6"); (fatture id="comprobant" verifor="1.1.0") (infoTributaria) cambinets)(/ampleters)(tipoEstinos)//Epodetinos)<br/>(respective).<br/>(failed exciting 1, 0" exciting 1, 0)<br/>(failed exciting 1, 0)<br/>(failed e</pre> |
|      | TTBU/Ex6Ccs64QU#8148h31xdH#xx0EH/3NIx6d9Um31Y3VyxX8520P8Y562XQx2xHv2bg1Y2EV_cHV1803562V1L3HPHX81x39VY3MH2H88g63H64Egc2xg88HhVXXxH8846Cph2Cc56HHC86Cc56                                                                                                    |
|      | AQUEB=101CHa1081cHa2s11Yx8x10811E1p2d1ce8g200g8ducwvYT888gor8gEExYsecg1E Y04-64Y26xY86Q34gEV/04-649E018+d545Ux81V917Yy88520F4Y55c2Xp23H-64Y520F94y                                                                                                    |
|      | binFork2hiy90b2xp401 \$100g20xp4014664h208g1x216F1XBy200AL48x254b_8g1r8gEExtracgrr8abTC6F18V4T058TLKEur800C1s6A008g12x4wsEDx18P15tyA0g300Au                                                                                                    |
|      | HTARESTREET AVAILABLE AVAILABLE AVAILAB                                                                                                    |